<u>• If you wish to change your customized battle name or registration number, click "About". When finished, click OK.</u>

Click "Net Play".

• Click the host's AppleTalk zone (if your network has zones). When your host's name appears in the list of hosts, click on your host. Your name, your host's name, and the names of other players appear in the scoreboard at the bottom of the screen.

Click "Ready".

• That's it! Note that you cannot modify the game options of a game already in progress. Read on to learn how to play and win.